### Bab 4

### Analisis dan Pembahasan

Analisis dan implementasi penelitian *SIEM* ini dilakukan dalam beberapa tahap, masingmasing tahap bertujuan untuk dapat menganalisa serangan dan melakukan proses *network forensic* dengan baik. Hasil analisa *network forensic* juga digunakan sebagai salah satu acuan untuk dapat mengukur apakah indeks Keamanan Informasi (KAMI) di Dinas Komunikasi dan Informatika Kota Tegal dapat dipengaruhi dengan ketersediaan *SIEM*. Adapun tahap yang dilakukan dalam prosesnya adalah mencakup beberapa hal berikut:

- 1. Pre-assesment indeks Keamanan Informasi (KAMI) Diskominfo Kota Tegal
- 2. Pembuatan Network Environment
- 3. Penyerangan Network Environment
- 4. Network Forensik
- 5. Post-assesment indeks Keamanan Informasi (KAMI) Diskominfo Kota Tegal
- 6. Analisa Data

#### 4.1 Pre-assesment Indeks KAMI Dinas Komunikasi dan Informatika Kota Tegal

Sebelum melakukan analisis dan simulasi, dalam penelitian ini dilakukan *pre-assesment* terhadap Dinas Komunikasi dan Informatika Kota Tegal dengan kuisioner indeks Keamanan Informasi (KAMI) untuk dapat mengukur nilai yang dimiliki oleh instansi tersebut, dan dari hasil kuisioner tersebut peneliti memasukan data kuisioner yang ada kedalam aplikasi dan didapatkan nilai indeks Keamanan Informasi (KAMI) sebagai berikut.

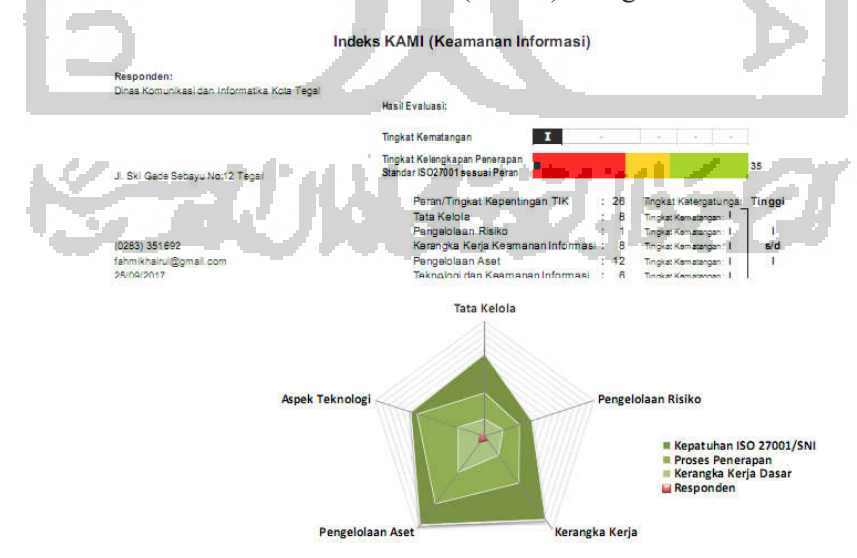

Gambar 4.1 Nilai Indeks (KAMI) Pre-Assessment Diskominfo Kota Tegal

Gambar 4.1 menunjukan tingkat kematangan keamanan informasi yang masih di level I dimana Dinas Komunikasi dan Informatika Kota Tegal masih di level awal kematangan keamanan informasi. Sedangkan nilai untuk masing masing aspek dapat dilihat di grafik pada gambar 4.2 dibawah ini.

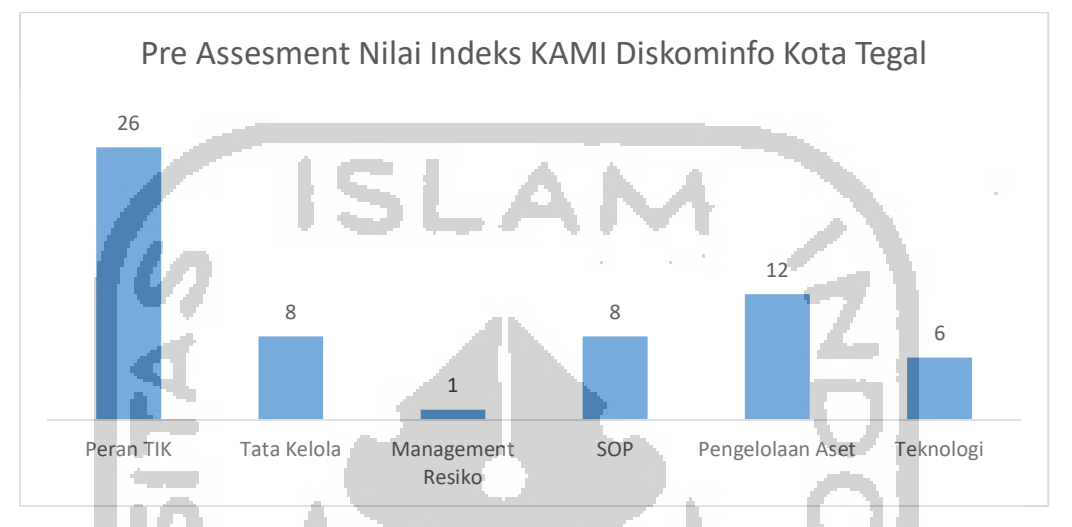

Gambar 4.2 Grafik nilai per-Aspek indeks (KAMI) Diskominfo Kota Tegal

Dari grafik diatas dapat dilihat bahwa Dinas Komunikasi dan Informatika Kota Tegal mempunyai ketergantungan dan peran kepentingan IT yang tinggi yaitu dengan nilai poin 26, akan tetapi tidak ditindak lanjuti dengan nilai Indeks Keamanan Informasi (KAMI) yang tinggi, hasil evaluasi dari indeks Keamanan Informasi (KAMI) menunjukan nilai dari Dinas Komunikasi dan Informatika Kota Tegal adalah 35 yang mencakup 5 aspek (Tata Kelola, Managemen Resiko, SOP, Pengelolaan Aset dan Teknologi). Khusus untuk Aspek Teknologi Nilai 6 didapatkan dari poin yang ada pada tabel dibawah ini. Tabel 4.1 : Aspek Teknologi yang dilakukan Diskominfo Kota Tegal

| No | Evaluasi Teknologi dan Keamanan Informasi                                                                                                    | Status                             | Poin |
|----|----------------------------------------------------------------------------------------------------|------------------------------------|------|
| 1  | Apakah jaringan komunikasi disegmentasi sesuai dengan<br>kepentingannya (pembagian Instansi, kebutuhan aplikasi,<br>jalur akses khusus, dll)?                                         | Diterapkan<br>Secara<br>Menyeluruh | 3    |
| 2  | Apakah jaringan, sistem dan aplikasi yang digunakan secara<br>rutin dipindai untuk mengidentifikasi kemungkinan adanya<br>celah kelemahan atau perubahan/keutuhan konfigurasi?        | Dalam<br>Perencanaan               | 1    |
| 3  | Apakah sistem dan aplikasi yang digunakan sudah<br>menerapkan pembatasan waktu akses termasuk otomatisasi<br>proses timeouts, lockout setelah kegagalan login dan<br>penarikan akses? | Dalam<br>Perencanaan               | 2    |

#### 4.2 Pembuatan Network Environment

Sebelum melakukan tahapan selanjutnya maka dibuat topologi *environment* yang sesuai dengan rancangan topologi yang ada pada metode penelitian. Proses pembuatan *network environment* ini dilakukan di Lab Inixindo Jogja yang beralamat di Jl. Kenari No.69, Muja Muju, Umbulharjo, Kota Yogyakarta, Daerah Istimewa Yogyakarta 55165. Dan berikut gambaran besar konfigurasi yang dibuat

a. Router Mikrotik

*Router* dikonfigurasi sesuai dengan topologi yang sudah didesain dalam perancangan *network environtment* jaringan yaitu dengan konfigurasi dan pembagian jaringan sebagai berikut:

| Interface List           |                                         |                             |              |          |                                                                                                    |            |
|--------------------------|-----------------------------------------|-----------------------------|--------------|----------|----------------------------------------------------------------------------------------------------|------------|
| Interface Interface List | themet FolP Tunne                       | I IP Tunnel GRE Tunnel VI.  | AN VERP Bon  | ding LTE |                                                                                                    |            |
|                          |                                         |                             |              | ong Lit  |                                                                                                    |            |
| +• - 🗸 🗶 🖆               | ]                                       | 1000                        |              |          |                                                                                                    |            |
| Name                     |                                         | / Type                      | Actual MTU L | 2 MTU Tx | Rx                                                                                                    |            |
| F .ether1 - INTERNET     | r i i i i i i i i i i i i i i i i i i i | Ethemet                     | 1500         | 1600     | 191.2 kbps                                                                                                    | 420.3 kbps |
| ether2 - GOES TO         | SWITCH A - SIEM                         | Ethemet                     | 1500         | 1598     | 170.2 kbps                                                                                                    | 7.0 kbps   |
| ether3 - GOES TO         | SWITCH B - HACKER                       | R Ethemet                   | 1500         | 1598     | 116.4 kbps                                                                                                    | 74.0 kbps  |
| ether4 - USER            |                                         | Ethernet                    | 1500         | 1598     | 0 bps                                                                                                    | 0 bps      |
| ether5 - NOT USEI        | )                                       | Ethemet                     | 1500         | 1598     | 0 bps                                                                                                    | 0 bps      |
| wlan1 - SIEM ENV         | (WIFI)                                  | Wireless (Atheros AR9       | . 1500       | 1600     | 0 bps                                                                                                    | 0 bps      |
| Address List             |                                         |                             |              |          | Sangt 2                                                                                                    |            |
|                          |                                         |                             |              |          |                                                                                                    |            |
|                          | I I                                     |                             |              |          |                                                                                                    |            |
| Address                  | / Network                               | Interface                   | A            |          | diam'r ar ar ar ar ar ar ar ar ar ar ar ar ar                                                                   |            |
| D 🕆 10,10.4.208/24       | 10.10.4.0                               | ether1 - INTERNET           | _            |          |                                                                                                    |            |
| <b>宁</b> 10.0.0.1/24     | 10.0.0.0                                | ether2 - GOES TO SWITCH A - | SIEM         |          |                                                                                                    |            |
| · 🕆 10.10.13.1/24        | 10.10.13.0                              | ether3 - GOES TO SWITCH B - | HACKER       |          |                                                                                                    |            |
| <b>10.10.14.1/24</b>     | 10.10.14.0                              | ether4 - USER               | - Contract ( |          |                                                                                                    |            |
| 10.10.15.1/24            | 10.10.15.0                              | ether5 - NOT USED           |              |          | - <b>- - - -</b>                                                                                                |            |
| # 10.10.16.1/24          | 10.10.16.0                              | wlan1 - SIEM ENV (WIFI)     |              |          |                                                                                                    |            |
|                          |                                         |                             |              |          | the second second second second second second second second second second second second second second second se |            |

Gambar 4.3 Konfigurasi Ip Router Mikrotik

Selain konfigurasi diatas router Mikrotik dikonfigurasi agar sesuai dengan kebutuhan yang dibutuhkan oleh SIEM semua log topik yang ada (account, async, backup, bfd, bgp, calc, caps, certificate, dns, ddns, dude, dhcp, e-mail, event, firewall, gsm, hotspot, igmpproxy, ipsec, iscsi, isdn, interface, kvm, l2tp, lte, ldp, manager, mme, mpls, ntp, ospf, ovpn, pim, ppp, pppoe, pptp, radius, radvd, read, rip, route, rsvp, script, sertcp, simulator, state, store, smb, snmp, system, telephony, tftp, timer, ups, vrrp, watchdog, web-proxy, wireless, write) router Mikrotik agar dikirimkan ke SIEM server.

| Logging                                                                                                    |        |        |
|----------------------------------------------------------------------------------------------------|--------|--------|
| Rules Actions                                                                                                    |        |        |
| +- * * 7                                                                                                    |        |        |
| Topics                                                                                                    | Prefix | Action |
| account, async, backup, bfd, bgp, calc, caps, certificate, ddns, dhcp, dns, dude, e-mail, event, firewall, hotspot |        | remote |
| * critical                                                                                                    |        | remote |
| debug                                                                                                    |        | remote |
| enor                                                                                                    |        | remote |
| * info                                                                                                    |        | remote |
| ldp, ssh, snmp, wireless, write, system                                                                            |        | remote |
| * waming                                                                                                    |        | remote |

Gambar 4.4 Konfigurasi Topik Logging Router Mikrotik

Dalam konfigurasi *log router Mikrotik* semua *log* diarahkan ke alamat *ip* dari *remote SIEM* yaitu 10.0.0.10 sebagai tujuan dari *log* yang di produksi oleh *router Mikrotik*. Berikut merupakan konfigurasi untuk mengarahkan semua *log* ke *SIEM server*.

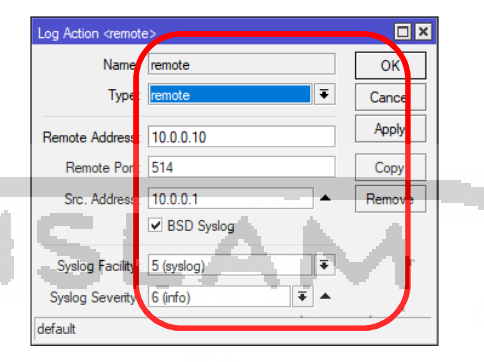

Gambar 4.5 Konfigurasi Remote Logging router Mikrotik

Untuk lebih detail mengenai konfigurasi *router Mikrotik* dapat diperjelas dengan merujuk pada lampiran 1.

# b. Switch A - Cisco Catalyt 2950 Series

Switch A adalah switch berbasis Cisco Catalyt 2950 Series dengan konfigurasi mirroring port dimana semua trafik yang ada dari router Mikrotik ke SIEM ataupun sebaliknya akan di kirimkan pula ke port dimana sniffer berada, dan berikut merupakan pembagian portnya:

- *Port 9* = Menuju *router Mikrotik*
- Port 10 = Menuju SIEM
- Port 11 = Menuju Sniffer (SPAN PORT)

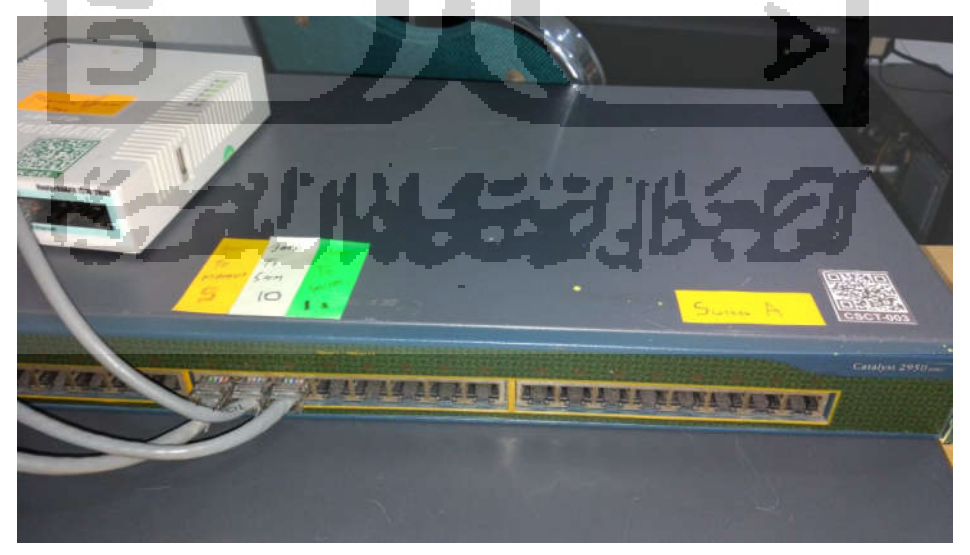

Gambar 4.6 Konfigurasi Mirroring Port Switch A

#### c. Switch B - Cisco Catalyt 3750 Series

Switch B adalah switch berbasis berbasis Cisco Catalyt 2950 Series dengan konfigurasi mirroring port dimana semua trafik yang ada dari router Mikrotik ke hacker ataupun sebaliknya akan di kirimkan pula ke port dimana sniffer berada, dan berikut merupakan pembagian portnya:

- *Port 1* = Menuju *router Mikrotik*
- Port 3 = Menuju SIEM
- Port 5 = Menuju sniffer (SPAN PORT)

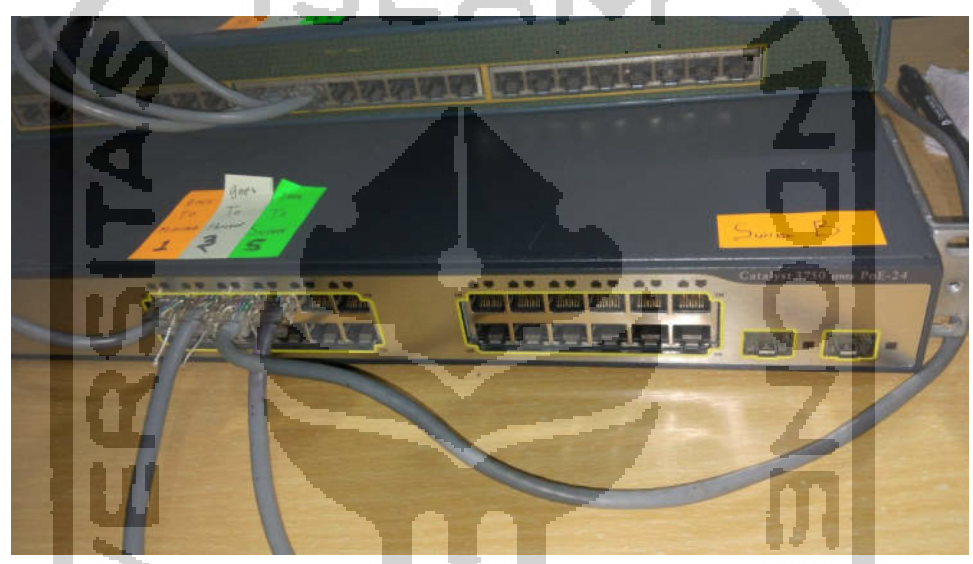

Gambar 4.7 Konfigurasi Mirroring Port Switch B

d. SIEM

SIEM yang digunakan adalah Log Sign SIEM yang di install dan dijalankan di Vmware WorkStation yang di install dikomputer berbasis Windows 7. Alamat yang digunakan sebagai alamat ip SIEM adalah 10.0.0.10.

e. Hacker

Untuk OS yang digunakan *hacker* adalah OS Kalilinux dengan alamat ip 10.10.13.252 yang dijalankan di *Vmware WorkStation* yang di install dikomputer berbasis *Windows* 10.

f. Sniffer

Sebagai *sniffer* digunakan *wireshark* yang di *install* sistem operasi *Windows* 7 akan tetapi mempunyai 2 buah *lan card*. *Lan card* yang pertama terhubung ke *switch* A dimana *sniffer* menangkap trafik *router Mikrotik* ke *SIEM* atau sebaliknya, serta *Lan card* yang kedua menangkap semua trafik *Hacker* ke *router Mikrotik* ataupun sebaliknya.

#### 4.3 Penyerangan Network Environment

Setelah pembuatan *environment* jaringan dilakukan, selanjutnya proses penyerangan aset *router Mikrotik* dengan menggunakan *Kalilinux OS*. Dalam proses penyerangan ini digunakan beberapa *software* yang ada di *Kalilinux* yaitu:

a. MacOF

*Macof* adalah *software* yang digunakan untuk *flooding* didalam jaringan dengan alamat MAC. *Macof* bisa membanjiri jaringan dengan alamat MAC acak dan membuat jaringan bermasalah terutama switch. (*source: kalilinuxtutorials.com/macof/\_*)

b. Etterchap

*Etterchap* adalah sebuah *software* yang dibuat oleh Alberto Ornaghi (AloR) dan Marco Valleri (NaGa) dan pada dasarnya adalah sebuah *software* untuk penyerangan *MITM* (*man in the middle attack*) di sebuah jaringan. Salah satu serangan yang bisa dilakukan oleh software ini *adalah arp poisoning*.

c. Hping3

*Hping* adalah program perakit paket dimana *hping* mengirim dan membuat paket sesuai dengan kebutuhan *hacker*. *Hping* protokol TCP, UDP, ICMP dan RAW-IP, memiliki mode *traceroute*. Adapun penggunaan hping digunakan untuk

- Pengetesan Firewall
- Advanced port scanning
- Pengetesan *Network* dengan *protocol, Tos* dan fragmentasi yang bisa di modifikasi sesuai kebutuhan
- *MTU discovery*
- *Remote OS fingerprinting*
- Remote uptime guessing
- Audit TCP/IP
- d. Yersinia

*Yersinia* adalah *framework* untuk melakukan beberapa serangan dijaringan. *Software* ini dirancang untuk memanfaatkan beberapa kelemahan dalam protokol jaringan yang ada. Dan berikut merupakan protokol jaringan yang dapat diserang oleh *Yersinia*:

- Spanning Tree Protocol (STP)
- Cisco Discovery Protocol (CDP)
- Dynamic Trunking Protocol (DTP)
- Dynamic Host Configuration Protocol (DHCP)

- *Hot Standby Router Protocol (HSRP)*
- 802.1q, 802.1x
- Inter-Switch Link Protocol (ISL)
- VLAN Trunking Protocol (VTP)
- e. Hydra

*Hydra* adalah *software craking password* yang mendukung banyak protokol untuk menyerang. *Hydra* juga menyediakan banyak *tools* yang cepat dan fleksibel dengan modul-modul yang mudah ditambahkan. *Software* ini memungkinkan untuk menunjukkan betapa mudahnya mendapatkan akses yang tidak sah ke sistem yang ada di suatu instansi.

Adapun protocol yang di dukung oleh Hydra adalah Cisco AAA, Cisco auth, Cisco enable, CVS, FTP, HTTP(S)-FORM-GET, HTTP(S)-FORM-POST, HTTP(S)-GET, HTTP(S)-HEAD, HTTP-Proxy, ICQ, IMAP, IRC, LDAP, MS-SQL, MySQL, NNTP, Oracle Listener, Oracle SID, PC-Anywhere, PC-NFS, POP3, PostgreSQL, RDP, Rexec, Rlogin, Rsh, SIP, SMB(NT), SMTP, SMTP Enum, SNMP v1+v2+v3, SOCKS5, SSH (v1 dan v2), SSHKEY, Subversion, Teamspeak (TS2), Telnet, VMware-Auth, VNC dan XMPP

## 4.3.1 Link Layer Attack

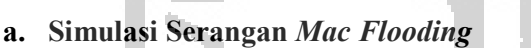

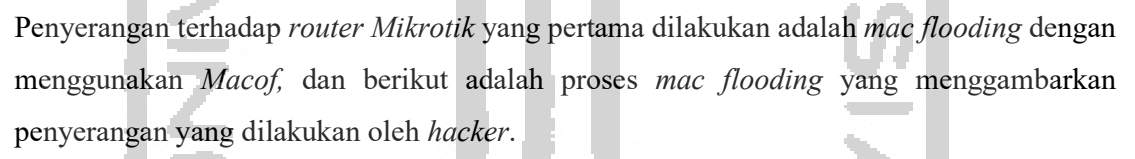

| Applications 👻 🛛 Places 👻                        | ⊾ Terminal 👻                                                  | Fri 11:31                                                             |                                            |
|--------------------------------------------------|---------------------------------------------------------------|-----------------------------------------------------------------------|--------------------------------------------|
|                                                  |                                                               | root@kali: ~                                                          |                                            |
| File Edit View Search                            | Terminal Help                                                 |                                                                       |                                            |
| 4:f9:e7:44:85:d 5:26:1<br>ae:7c:c5:11:f2:34 50:1 | lc:59:c3:b3 0.0.0.0.25181 > (<br>la:eb:le:6b:71 0.0.0.0.61774 | 0.0.0.0.18940: S 631480189:631480<br>> 0.0.0.0.42158: S 1946670976:19 | 0189(0) win 512<br>046670976(0) win 512    |
| 37:d7:1c:41:9c:41 19:c<br>49:76:2d:54:d7:55 dd:1 | c1:f4:b:6:61 0.0.0.0.10009 ><br>18:73:6f:97:c9 0.0.0.0.40369  | 0.0.0.0.13028: 5 887022348:88702<br>> 0.0.0.0.27639: 5 1544661279:15  | 22348(0) win 512<br>544661279(0) win 512   |
| 46:cd:9e:12:a4:93 7e:b<br>d1:9a:6d:6c:1d:3d 4:f6 | 0:46:c:21:19 0.0.0.0.0.20728 >                                | 0.0.0.0.63070: 5 458426741:45842<br>0.0.0.0.17724: 5 1135458512:11    | 26741(0) win 512<br>35458512(0) win 512    |
| df:3e:28:1:f4:46 1d:bo<br>87:36:89:5a:f8:8 9e:5  | 1:63:76:57:c8 0.0.0.0.33675                                   | 0.0.0.0.44605: S 1964979188:196<br>0 0 0 0 62224: S 1116984635:1116   | 64979188(0) win 512                        |
| 84:b2:d:5d:d:9f 52:8:8                           | 82:2:ad:ed 0.0.0.0.14152 > 0                                  | .0.0.0.14617: S 968438907:9684389                                     | 907(0) win 512                             |
| 98:e1:42:21:95:4a 68:6                           | 5f:2:4a:3c:1f 0.0.0.0.16556                                   | 0.0.0.0.7257: S 342964772:34296                                       | 54772(0) win $512$                         |
| 15:9d:ce:19:c0:ba a9:9                           | 91:a1:28:9e:b1 0.0.0.0.48357                                  | > 0.0.0.0.35938: S 1282760327:12                                      | 282760327(0) win 512                       |
| 4d:c:ee:59:d3:3a e:8d:                           | :70:71:c5:5d 0.0.0.0.51369 >                                  | 0.0.0.0.52625: S 2004342265:2004                                      | 4342265(0) win 512                         |
| e4:ba:bd:le:54:84 bf:e<br>74:4c:d0:lc:a3:f5 f3:4 | 47:ab:55:45:aa 0.0.0.0.50378                                  | > 0.0.0.0.15781: S 1509269115:15                                      | 5177133(0) Win 512<br>509269115(0) Win 512 |
| c0:bd:3d:20:ac:de b9:8<br>75:cc:4e:25:2f:c1 15:t | 84:8c:65:7c:5c 0.0.0.0.42704<br>b0:81:48:2c:19 0.0.0.0.50584  | > 0.0.0.0.34075: S 327209997:32<br>> 0.0.0.0.39399: S 515605161:51    | 209997(0) win 512<br>5605161(0) win 512    |

Gambar 4.8 Mac Flooding dengan Macof

Dengan menggunakan perintah *macof -i eth0, macof* software melakukan *flooding* paket kejaringan dengan *source* dan *destination ip* yang berbeda-beda/*random*, dan membuat tabel *mac address switch* penuh dan harusnya mempengaruhi tabel *arp* dari *router Mikrotik* karena *flooding* paket yang banyak kejaringan. Dalam proses *flooding* ini paket akan dikirimkan ke semua *port* yang aktif yang ada di-*switch* baik ke *router Mikrotik*, dan *end user Windows*. Selain melakukan penyerangan, dalam penelitian ini juga dilakukan proses *sniffing* untuk melihat trafik yang lewat.

Dan berikut merupakan tampilan dari *end user windows* yang berada satu jaringan dengan *hacker*. Bisa terlihat pada gambar dibawah ini tabel *arp* dari *user* menunjukan bahwa muncul *ip address* yang tidak dikenal dengan *mac address* yang berbeda-beda.

| CAWINDOWS\system32\cmd.exe |                            |                |
|----------------------------|----------------------------|----------------|
|                            |                            |                |
| C:\Users\Apang>arp -a      |                            | - 3 <b>6.0</b> |
|                            |                            |                |
| Interface: 10.10.13.251    | 0x7                        |                |
| Internet Address           | Physical Address           | Type           |
| 10.10.13.1                 | 00-0c-42-f7-cb-0c          | dynamic        |
| 10.10.13.253               | 9c-eb-e8-5f-24-ea          | dynamic        |
| 10.10 13 255               | ff ff ff ff ff ff          | static         |
| 224.0.0.22                 | 01-00-5e-00-00-16          | stati          |
| 224.0.0.251                | 01-00-5e-00-00-fb          | static         |
| 224.0.0.252                | 01-00-5e-00-0 <b>0-f</b> c | static         |
| 224.74.145.32              | 01-00-5e-4a-91-20          | static         |
| 224.86.25.72               | 01-00-56-56-19-48          | static         |
| 224.94.103.61              | 01-00-5e-5e-67-3d          | static         |
| 224,116,55,90              | 01-00-50-74-37-5a          | static         |
| 224,167,8,65               | 01-00-50-27-08-41          | static         |
| 224, 173, 184, 35          | 01-00-5e-2d-b8-23          | static         |
| 224 188 180 119            | 01-00-5e-3c-b4-77          | static         |
| 225 1 17 17                | 01-00-50-01-11-11          | static         |
| 225.1.1/.1/                | 01-00-50-10-07-18          | static         |
| 225.10.7.24                | 01-00-50-11-22-79          | static         |
| 225.17.170.121             |                            | static         |
| 225.00.01.38               | 01-00-50-44-51-26          | Static         |

Gambar 4.9 Tabel Arp End User Windows Jaringan Yang di Mac Flooding Dari hasil serangan yang dilakukan terlihat bahwa end user-pun terpengaruh dengan serangan yang dilakukan oleh hacker.

#### b. Simulasi Serangan Arp Poisioning

Penyerangan selanjutnya yaitu *arp-poisioning* terhadap *router Mikrotik* dan *end user* yang ada didalam jaringan dengan menggunakan *Ettercap*, proses *arp poisioning* dilakukan terhadap *end user* dan *router Mikrotik* dengan harapan *hacker* bisa meracuni tabel *arp* kedua alat tersebut dan *hacker* dapat menyadap komunikasi mereka. *hacker* melakukan pemilihan

target yaitu *ip address* mana yang akan di *MITM*. Dan memilih *ip address* yang akan dijadikan sebagai target pertama dan target kedua. Dan berikut merupakan gambaran proses penentuan target serangan.

10.10.13.1 dipilih sebagai target pertama karena alamat tersebut merupakan alamat *router Mikrotik* dan alamat 10.10.12.251, 10.10.12.252, 10.10.12.253 dimasukan sebagai target kedua yang akan disadap komunikasinya.

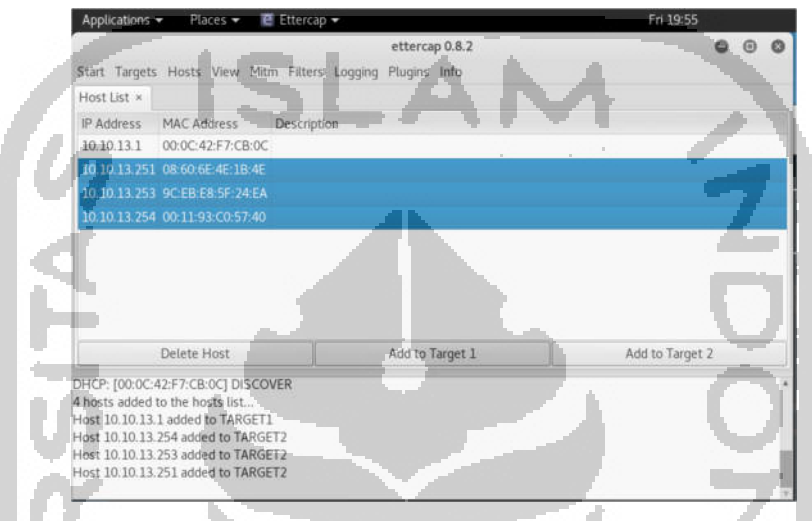

Gambar 4.10 Proses Pemilihan Target Aset router Mikrotik dan End User

Setelah melakukan pemilihan target dilakukan *arp poisoning* dan melakukan penyerangan untuk merubah tabel *arp* yang ada pada *router Mikrotik*. Dan dilanjutkan dengan melakukan proses *sniffing* untuk melihat trafik yang lewat didalam jaringan. Proses *arp poisoning* digambarkan seperti gambar 4.11 yang ada dibawah ini.

| 10.10.13.251 08:6<br>10.10.13.253 9C:E<br>10.10.13.254 00:1 | 0:6E:4E:1B:4E<br>B:E8:5F:24:EA |    |                 |                 |
|-------------------------------------------------------------|--------------------------------|----|-----------------|-----------------|
| 10.10.13.253 9C:E<br>10.10.13.254 00.1                      | B:E8:5F:24:EA                  |    |                 |                 |
|                                                             | 193:0057:40                    | 14 |                 |                 |
| Dele                                                        | te Host                        |    | Add to Target 1 | Add to Target 2 |

Gambar 4.11 Ettercap Melakukan Arp Poisioning ke router Mikrotik

#### c. Simulasi Serangan CDP Flooding

CDP flooding merupakan kondisi dimana hacker mencoba untuk menyerang tabel cdp neighbor router Mikrotik dengan tujuan melakukan dos kepada Mikrotik dengan level serangan yang ditentukan oleh kekuatan hardware itu sendiri. Hacker menggunakan versinia untuk melakukan serangan terhadap tabel cdp neighbor. Berikut merupakan gambaran proses penyerangan hacker untuk melakukan dos kepada router Mikrotik.

| Î          |                                              |                                  |            |                | Yersinia 0.7.3                     |      |
|------------|----------------------------------------------|----------------------------------|------------|----------------|------------------------------------|------|
| File Proto | ocols Actions Op<br>S<br>tack Edit interface | s Load default List att          | tačks Člea | द्ध<br>r stats | Capture Edit mode Exit             |      |
| Protocols  | Packets                                      | CDP DHCP 802.                    | 10 802.1   | X DTF          | HSRP ISL MPLS STP VTP Yersinia log |      |
| CDP        | 0                                            | TTL DevID                        | Interfac   | e Cour         | nt Last seen                       |      |
| DHCP       | 0                                            | FF KKKKKKK                       | eth0       | 1              | 06 Oct 20:09:26                    |      |
| 802.1Q     | 0                                            | FF 222FFFF                       | eth0       | 1              | 06 Oct 20:09:26                    |      |
| 802.1X     | 0                                            | FF QQQQQQQ                       | eth0       | 1              | 06 Oct 20:09:26                    |      |
| DTP        | 0                                            | FF PPPPPP                        | eth0       | 1              | 06 Oct 20:09:26                    |      |
| HSRP       | 0                                            | FF WEEEEEE                       | eth0       | 1              | 06 Oct 20:09:26                    |      |
| ISL        | 0                                            | FF WVVVVVV                       | eth0       | 1              | 06 Oct 20:09:26                    |      |
| MPLS       | 0                                            | FF TTTAAAA                       | eth0       | 1              | 06 Oct 20:09:26                    |      |
|            |                                              | FF SSSSSSS                       | eth0       | 1              | -06 Oct 20:09:26                   |      |
| Field Valu | le Description                               | FF SSSSSSS                       | eth0       | 1              | 06 Oct 20:09:26                    |      |
|            | 14                                           | FF WWWWWW<br>Cisco Discovery Pro | N eth0     | 1              | 05 Oct 20:09/26                    |      |
|            | ų.                                           | Source MAC 06<br>Version 01      | :45:8B:6   | B:41:5         | 6 Destination MAC 01:00:0C:CC:CC E | xtra |

Gambar 4.12 CDP Flooding dengan Yersinia

Dan dapat dilihat pada gambar diatas bahwa Yersinia mencoba melakukan cdp flooding dengan DevID, dan mac address yang berbeda-beda.

#### 4.3.2 Internet Layer Attack

#### a. Simulasi Serangan DHCP Starvation

ter i i Dhcp starvation merupakan kondisi dimana hacker mencoba untuk menguras semua ip pool yang ada di dhcp server, hacker menyerang dhcp server router Mikrotik dengan Yersinia. Dimana Yersinia mengirim DHCP Discover ke jaringan dalam jumlah yang sangat banyak sehingga router Mikrotik menganggap ada permintaan dari dhcp client dan menjawab dengan mengirimkan DHCP Offer dalam jumlah yang banyak yang membuat ip pool dhcp habis dan membuat *dhcp server* tidak dapat melayani *client* yang ingin mendapatkan *ip* address.

|                              |            |                    |             |        |           | Yersinia  | 0.7.3   |       |              |       |
|------------------------------|------------|--------------------|-------------|--------|-----------|-----------|---------|-------|--------------|-------|
| File Protocols Actions Op    | otions H   | lelp               |             |        | _         |           |         |       |              |       |
| <b>\$</b>                    | 1          | 1                  | •           | 3      | v Dậ      | v         |         |       |              |       |
| Launch attack Edit interface | s Load o   | default List attac | ks Clear    | stats  | Capture   | e Ed      | it mode | e     | Exit         |       |
| rotocols Packets             | CDP        | DHCP 802.1G        | 802.1X      | DTP    | HSRP IS   | L MPLS    | STP     | VTP   | Yersinia log |       |
| IDP 0                        | TTL        | DevID              | Interface   | Count  | Last seen |           |         |       |              |       |
| OHCP 0                       | FF         | KKKKKKK            | eth0        | 1      | 06 Oct 20 | ):09:26   |         |       |              |       |
| 02.10 0                      | FF         | 222FFFF            | eth0        | 1      | 06 Oct 20 | 0:09:26   |         |       |              |       |
| 02.1X 0                      | FF         | ۵۵۵۵۵۵۵            | eth0        | 1      | 06 Oct 20 | ):09:26   |         |       |              |       |
| OTP 0                        | FF         | ррррррр            | eth0        | 1      | 06 Oct 20 | ):09:26   |         |       |              |       |
| ISRP 0                       | FF         | WEEEEEE            | eth0        | 1      | 06 Oct 20 | ):09:26   |         |       |              |       |
| SL 0                         | FF         | vvvvvvv            | eth0        | 1      | 06 Oct 20 | 0:09:26   |         |       |              |       |
| IPLS 0                       | FF         | TTTAAAA            | eth0        | 1      | 06 Oct 20 | ):09:26   |         |       |              |       |
|                              | FF         | SSSSSSS            | eth0        | 1      | 06 Oct 20 | 0:09:26   | -       |       | 100.00       |       |
| leid value Description       | FF         | SSSSSSS            | eth0        | 1      | 06 Oct 20 | 0:09:26   |         |       | - A          |       |
| lo -                         | FF<br>Cisc | o Discovery Proto  | eth0<br>col | 1      | 06 Oct 20 | 0.04.26   |         |       |              |       |
|                              | Sour       | ce MAC 06:4        | 15:8B:6B    | :41:56 | Destin    | nation MA | C [     | 01:06 | :0C:CC:CC:CC | Extra |
|                              | Vers       | ion 01 TI          | L 84        | Che    | cksum     | 0000      |         |       |              |       |

Gambar 4.13 DHCP Starvation dengan Yersinia

## b. Simulasi Serangan DHCP Rogue

Hacker menggunakan Yersinia untuk membuat serangan dhcp rogue, suatu kondisi dimana hacker mencoba untuk membuat dhcp server disuatu jaringan yang sudah ada dhcp servernya, dengan tujuan agar client mendapatkan ip dari dhcp server yang dibuat oleh hacker. Klien tidak mendapatkan ip dari dhcp server yang asli yaitu router Mikrotik. Dan berikut merupakan gambaran serangan yang hacker gunakan untuk menyerang jaringan router Mikrotik.

| Parameters list 🖨 🎯 🕲                                                                                                    |                                 | Yersinia 0.7.3                                                                                                    |
|----------------------------------------------------------------------------------------------------|---------------------------------|----------------------------------------------------------------------------------------------------|
| Server ID 192.168.100.2                                                                                                    | File Protocols Actions Op       | tions Help                                                                                                    |
| Start IP 192.168.100.2                                                                                                    | k Launch attack Edit interfaces | E Load default List attacks Clear stats Capture Edit mode Exit                                                              |
| End IP 192.168.100.200                                                                                                    | k Protocols Packets             | CDP DHCP 802.1C 802.1X DTP HSRP ISL MPLS STP VTP Yersinia tor                                                               |
| Lease Time (secs) 60000000                                                                                                    | the CREdnet 0                   | SIP DIP MessageType Interface Count Last seen                                                                               |
| Renew Time (secs) 60000000                                                                                                    | DHCP 0                          | 0.0.0.9 255.255.255.255 01 DISCOVER eth0 1 06 Oct 21:02:04                                                                  |
| ubnet Mask 255.255.255.0                                                                                                    | 802.10.0                        | 0.0.0.0 255 255 255 255 01 DISCOVER eth0 1 06 Oct 21:02:51                                                                  |
| Router 192.168.100.1                                                                                                    | 802.1X 0                        | 0.0.0.0 255.255.255.255-01 DISCOVER eth0 1 06 Oct 21:03:21                                                                  |
| NS Server 8.8.8.8                                                                                                    | k enu att o                     | 10.10.13.253 10.10.13.1 03 REQUEST eth0 1 06 Oct 21:03:54                                                                   |
| Domain arfan.com                                                                                                    | tk Milliget 0                   | 0 10.10.13.1 10.10.13.253 05 ACK eth0 1 06 Oct 21:03:54                                                                     |
| Cancel OK                                                                                                    | ISL 0                           | 0.0.0.0 255.255.255.255.01 DISCOVER eth0 1 06 Oct 21:04:12                                                                  |
|                                                                                                    | MPLS 0                          | 10.10.13.252 10.10.13.1 03 REQUEST eth0 1 06 Oct 21:05:13                                                                   |
|                                                                                                    | Field Value Description         | 10.10.13.1 10.10.13.252 05 ACK etho 1 06 Get 21:05:13                                                                       |
| THE CARLES AND A CARLES AND A C |                                 | Dynamic Host Configuration Protocol<br>Source MAC 02:48:33:66:02:51 Destination MAC FF:FF:FF:FF:FF:FF:FF:FF:FF:FF:FF:FF:FF: |
| - TINGT target 10-20-11.1 (dg                                                                                                    |                                 | SIP 0.0.0.0 DIP 255.255.255 SPort 68 DPort 67                                                                               |
| A 210071 target 14.14.13.1.1 - 104<br>- 210711 target 18.23.13.3 - 104                                                                                                    |                                 | Op 01 Htype 01 HLEN 06 Hops 00 Xid 00009869 Secs 0000 Flags 8000                                                            |
| 11001) target 14.20.20.1                                                                                                    |                                 | CI 0.0.0.0 YI 0.0.0.0 SI 0.0.0.0 GI 0.0.0.0                                                                                 |
|                                                                                                    |                                 | CH 02:48:33:66:02:51                                                                                                    |

Gambar 4.14 DHCP Rogue dengan Yersinia

*Hacker* melakukan konfigurasi parameter *dhcp Rogue* dan melakukan penyerangan terhadap jaringan 10.10.13.0/24 dan terlihat bahwa *Yersinia* dapat melihat aktifitas *dhcp* yang ada dalam jaringan tersebut.

#### 4.3.3 Transport Layer Attack

#### a. Simulasi Serangan SYN flooding

Hacker menggunakan Hping3 untuk membuat serangan Syn Flooding, suatu kondisi dimana hacker mencoba untuk mengirimkan tcp state syn untuk memulai koneksi ke target akan tetapi tidak mengirimkan tcp state ack. tujuan syn flooding adalah untuk membebani komputasi router dan membuat router bermasalah. Dan berikut merupakan gambaran serangan yang hacker gunakan untuk menyerang jaringan router Mikrotik.

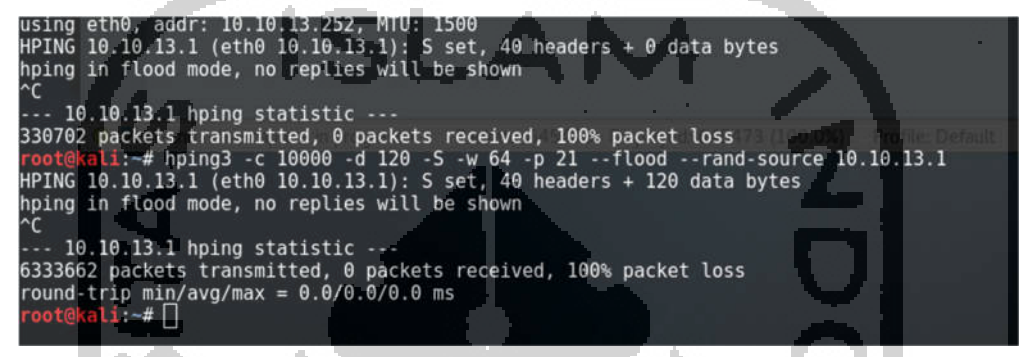

#### Gambar 4.15 Syn Flooding dengan Hping3

Hacker melakukan syn flooding dengan menggunakan alamat ip address yang random ke ftp yang ada pada router Mikrotik. Bisa terlihat pada gambar diatas menunjukan sudah terkirim 6333663 paket yang dikirimkan ke router Mikrotik.

### 4.3.4 Application Layer Attack

#### a. Simulasi Serangan Brute Force Ssh

*Brute Force Attack* adalah metode untuk meretas *password (password cracking)* dengan cara mencoba semua kemungkinan kombinasi yang ada pada "*wordlist*". Metode ini dijamin akan berhasil menemukan *password* yang ingin diretas akan tetapi waktu yang dibutuhkan akan sangat tergantung dari seberapa komplek *password* dan kualitas dari *wordlist* itu sendiri. *Brute Force Attack* merupakan metode yang digunakan untuk masuk ke suatu sistem agar mendapatkan akses kedalam sistem. *Hacker* menggunakan *hydra* dengan menggunakan *user* admin dengan *password* yang tersimpan kedalam *wordlist* dengan nama *AllPasswords.txt*. Detail serangan dapat dilihat pada gambar 4.16 dibawah ini.

| root@kali: ~                                                                                                    |
|----------------------------------------------------------------------------------------------------|
| File Edit View Search Terminal Help                                                                                                    |
| r <mark>oot@kali:</mark> -# hydra -t 1 -l admin -P Desktop/LAB/AllPasswords.txt -vV 10.10.13.1 ssh<br>Nydra v8.2 (c) 2016 by van Hauser/THC - Please do not use in military or secret service organizations, or for illegal purposes. |
| Avdra (http://www.thc.prg/thc-hydra) starting at 2017-10-06 20:52:40                                                                                                    |
| WARNING] Restorefile (./hydra.restore) from a previous session found, to prevent overwriting, you have 10 seconds to abort                                                                                                    |
| DATA] max 1 task per 1 server, overall 64 tasks, 4319607 login tries (l:1/p:4319607), -67493 tries per task                                                                                                    |
| DATA] attacking service ssh on port 22 Lab Hydra                                                                                                    |
| VERBOSE] Resolving addresses done                                                                                                    |
| INFO] Testing if password authentication is supported by ssh://10.10.13.1:22                                                                                                    |
| INFO] Successful, password authentication is supported by ssh://10.10.13.1:22                                                                                                    |
| ATTEMPT] target 10.10.13.1 - Login "admin" - pass "[] - 1 of 4319607 [child 0]                                                                                                    |
| ATTEMPI] target 10.10.13.1 - login "admin" - pass "!" - 2 of 4319607 [child 0]                                                                                                    |
| ATTEMPT] target 10.10.13.1 - Login "admin" - pass "!" - 3 of 4319607 [child 0] Labor transformer and 10 15.1 To                                                                                                    |
| AllEMP1; target 10.10.13.1 - Login "admin" - pass "!" - 4 of 431960/ [child 0]                                                                                                    |
| AllEMPI target 10.10.13.1 - Login "admin" - pass "!2004" - 5 of 4319507 [child 0]                                                                                                    |
| AlleMPI] target 10.10.13.1 - Login "admin" - pass "(@#\$%" - 6 of 431906/ [child 0]                                                                                                    |
| AlleMPIj target 10.10.13.1 - Login "admin" - pass "(@#\$%" - / of 431960/ [child 0]                                                                                                    |
| Allehrij target 10.10.13.1 - Login "admin" - pass "[@LUPF" - 8 of 431960/ [child 0]                                                                                                    |
| Allempij target 10.10.13.1 - Login Batmin - pass "InAuke" - 9 of 431950/ [child 0]                                                                                                    |
| Allempij target 10.10.13.1 - Login admin - pass "Hollast" - 10 of 431900/ [child 0]                                                                                                    |
| Altempij target 10.10.13.1 - Login admin - pass julnisu - 11 of 431900/ [child 0]                                                                                                    |
| ATTEMPT   Cardel 10, 10, 13, 1 - Cogin adulti - pass "MAADM - 12 of 41960/ [Child 0]                                                                                                    |
| ATTEMPTI target 10.10.13.1 - Login admin pass TVALENC 13 of 431960/ [Child 8]                                                                                                    |

Gambar 4.16 Bruteforce SSH dengan Hydra

Terlihat bahwa hydra mencoba untuk menyerang port ssh dengan username admin dan password yang ada pada AllPassword.txt.

### b. Simulasi Serangan Brute Force Ftp

Hal yang sama hacker lakukan dengan protocol ftp. hacker menggunakan hydra dengan menggunakan user admin dengan password yang tersimpan kedalam wordlist Allpasswords.txt. Detail serangan dapat dilihat pada gambar dibawah ini.

|           | rootgikau:                                                                                                    |
|-----------|----------------------------------------------------------------------------------------------------|
| File Edit | View Search Terminal Help                                                                                              |
|           |                                                                                                    |
| root@kali | :-# hydra -t 1 -l admin -P Desktop/LAB/AllPasswords.txt -vV 10.10.13.1 ftp                                             |
| Hydra v8. | 2 (c) 2016 by van Hauser/THC - Please do not use in military or secret service organizations, or for illegal purposes. |
|           |                                                                                                    |
| nyura (nu | tp://www.thc.org/thc-nydra) starting at 201/10-00 20:50:25                                                             |
| [WARNING] | Restorerite (,/nydra.restore) from a previous session found, to prevent overwriting, you have 10 seconds to abort      |
| [DATA] ma | IX I task per I server, overall of tasks, 4319007 login tries (L:1/p:4319007), ~67493 tries per lask                   |
| [UATA] dt | Lacking service rup on port 21                                                                                         |
| [VERBUSE] | Resoluting addresses done                                                                                              |
| [ATTEMPT] | target 10.10 13.1 login "admin" - pass " - 1 of 4319607 [child 0]                                                      |
| ATTEMPT   |                                                                                                    |
| TATTEMPT  | target 10 10 13.1 login admin pass 3 3 0 431907 [thitd 0]                                                              |
| TATTEMPT  |                                                                                                    |
| TATTEMPT  | target 10 10 13 1 - Login domin" - pass "12004 - 5 of 4310607 [child 4]                                                |
| ATTEMPT   | target 10 10 13.1 - login "admin" - pass "loges" of d310607 [child Al                                                  |
| TATTEMPTI | target 10 10 13 1 - Login damin" - pass "JAFLUFF" - 8 of 431067 [child A]                                              |
| TATTEMPTI | tarnet 10 10 13 1 - Login "admin" - pass "H4X00E" - 9 of 4310607 [child 01                                             |
| [ATTEMPT] | tarnet 10 10 13 1 - Login "admin" - pass "IMANSEL" - 10 of 4310607 [child 0]                                           |
| ATTEMPT   | target 10 10 13 1 - Login "admin" pass "IniNUM" - 11 of 431067 [child 0]                                               |
| TATTEMPT  | target 10.10.13.1 - Login "admin" - pass "IPWADM" - 12 of 4319607 [child 8]                                            |
| TATTEMPT  | target 10.10.13.1 - login "admin" - pass "!VALENC" - 13 of 4319507 [child 0]                                           |
|           |                                                                                                    |

Gambar 4.17 Bruteforce FTP dengan Hydra

Terlihat bahwa hydra mencoba untuk menyerang port Ftp dengan username admin dan password yang ada pada AllPassword.txt

### 4.4 Network Forensic

Setiap serangan yang disimulasikan oleh *hacker* di *capture* oleh *sniffer* untuk tujuan analisa. Dengan adanya analisa terhadap semua simulai serangan yang *hacker* lakukan berguna untuk mengvalidasi apakah serangan memang benar-benar terjadi dan menjawab bagaimana komunikasi dan trafik apa saja yang lewat dalam jaringan tersebut.

### 4.4.1 Link Layer Attack

### a. Network Forensic Mac Flooding

Pada serangan *mac flooding* dilakukan analisa *network forensic* dan dilakukan pelaporan terhadap aktifitas yang ditemukan. Hasil dari analisa tersebut di laporkan pada table 4.2 dibawah ini, dan lebih detail mengenai data *network forensic* dapat diperjelas dengan merujuk pada lampiran 2.

| Serangan | Trafik<br>Mikrotik-<br>Hacker | Respon<br>Mikrotik | Trafik <i>Mikrotik -</i><br>SIEM | Respon<br>SIEM       | Hasil<br>Serangan<br><i>SIEM</i> |
|----------|-------------------------------|--------------------|----------------------------------|----------------------|----------------------------------|
| Mac      | Ditemukan                     | Tidak ada          | Saat serangan                    | Tidak ada            | SIEM tidak                       |
| Flooding | trafik data                   | aktifitas          | mac flooding                     | notifikasi/log       | berhasil                         |
|          | dengan                        | yang               | terjadi tidak ada                | apapun yang          | mendeteksi                       |
|          | <i>source</i> dan             | menunjukan         | komunikasi yang                  | muncul di            | serangan                         |
|          | destination                   | adanya             | dilakukan oleh                   | SIEM karena          | _                                |
|          | <i>ip</i> yang                | serangan           | 10.0.0.1/10.0.0.10               | tidak ada <i>log</i> |                                  |
|          | berbeda-beda                  | yang               | kecuali                          | yang                 |                                  |
|          | (Random)                      | terjadi,           | komunikasi                       | terkirim.            |                                  |
|          | bukti bahwa                   | tidak ada          | dengan NTP                       |                      |                                  |
|          | mac flooding                  | pengiriman         | server                           |                      |                                  |
|          | telah terjadi                 | log ke             |                                  |                      |                                  |
|          |                               | SIEM               |                                  |                      |                                  |
|          | 194                           |                    | -                                | 100                  |                                  |

 Tabel 4.1: Pelaporan Network Forensic serangan Mac flooding

### b. Network Forensic Arp Poisioning

Pada serangan *Arp Poisioning* dilakukan analisa *network forensic* dan dilakukan pelaporan terhadap aktifitas yang ditemukan. Hasil dari analisa tersebut di laporkan pada table 4.3 dibawah ini, dan lebih detail mengenai data *network forensic* dapat diperjelas dengan merujuk pada lampiran 3.

| Serangan   | Trafik<br><i>Mikrotik-</i><br>Hacker | Respon<br><i>Mikrotik</i> | Trafik <i>Mikrotik -</i><br>SIEM | Respon<br>SIEM | Hasil<br>Serangan<br><i>SIEM</i> |
|------------|--------------------------------------|---------------------------|----------------------------------|----------------|----------------------------------|
| Arp        | Ditemukan                            | Adanya                    | Saat arp                         | Tidak ada      | SIEM                             |
| poisioning | trafik <i>arp</i>                    | perubahan                 | poisioning                       | notifikasi/lo  | tidak                            |
|            | <i>reply</i> berisi                  | tabel arp                 | terjadi tidak ada                | g apapun       | berhasil                         |
|            | alamat ip                            | yaitu ip yang             | komunikasi                       | yang           | mendete                          |
|            | berbeda                              | berbeda akan              | yang dilakukan                   | muncul di      | ksi                              |
|            | tetapi mac                           | tetapi                    | oleh                             | SIEM           | serangan                         |
|            | address sama                         | memiliki mac              | 10.0.0.1/10.0.0.                 | karena tidak   |                                  |
|            | yaitu 00-0c-                         | address yang              | 10 kecuali                       | ada <i>log</i> |                                  |
|            | 29-ab-a5-e8                          | sama yaitu                | komunikasi                       | yang           |                                  |
|            | bukti adanya                         | 00-0c-29-ab-              | dengan NTP                       | terkirim.      |                                  |
|            | aktifitas arp                        | а5-е8                     | server                           |                |                                  |
|            | poisioning                           |                           |                                  |                |                                  |

Tabel 4.2: Pelaporan Network Forensic serangan Arp Poisioning

### c. Network Forensic CDP Flooding

Pada serangan *CDP flooding* dilakukan analisa *network forensic* dan dilakukan pelaporan terhadap aktifitas yang ditemukan. Hasil dari analisa tersebut di laporkan pada table 4.4 dibawah ini, dan lebih detail mengenai data *network forensic* dapat diperjelas dengan merujuk pada lampiran 4.

| Serangan | Trafik<br>Mikrotik-<br>Hacker | Respon<br>Mikrotik | Trafik <i>Mikrotik - SIEM</i> | Respon SIEM          | Hasil<br>Serangan<br><i>SIEM</i> |
|----------|-------------------------------|--------------------|-------------------------------|----------------------|----------------------------------|
| CDP      | Ditemukan                     | Munculnya          | Saat serangan <i>cdp</i>      | Tidak ada            | SIEM tidak                       |
| Flooding | trafik <i>cdp</i>             | banyak <i>ip</i>   | flooding terjadi              | notifikasi/log       | berhasil                         |
|          | yang banyak                   | neigbors           | tidak ada                     | apapun yang          | mendeteksi                       |
|          | menggunakan                   | table              | komunikasi yang               | muncul di            | serangan                         |
|          | <i>ip</i> dan <i>mac</i>      | dengan <i>ip</i>   | dilakukan oleh                | SIEM karena          |                                  |
|          | address yang                  | address dan        | 10.0.0.1/10.0.0.10            | tidak ada <i>log</i> |                                  |
|          | berbeda-beda                  | тас                |                               | yang                 |                                  |
|          | dan bukti <i>cdp</i>          | address            |                               | terkirim.            |                                  |
|          | flooding telah                | yang               |                               |                      |                                  |
|          | dilakukan                     | berbeda-           |                               |                      |                                  |
|          |                               | beda               |                               |                      |                                  |

Tabel 4.3: Pelaporan Network Forensic serangan CDP flooding

## 4.4.2 Network Layer Attack

## a. Network Forensic DHCP Starvation

Pada serangan *DHCP Rogue* dilakukan analisa *network forensic* dan dilakukan pelaporan terhadap aktifitas yang ditemukan. Hasil dari analisa tersebut di laporkan pada table 4.5 dibawah ini, dan lebih detail mengenai data *network forensic* dapat diperjelas dengan merujuk pada lampiran 5.

|             | Trafik               | Respon           | Trafik        |                                          | Hasil      |
|-------------|----------------------|------------------|---------------|------------------------------------------|------------|
| Serangan    | Mikrotik-            | Mikrotik         | Mikrotik -    | Respon SIEM                              | Serangan   |
| 100         | Hacker               | MILLIOUL         | SIEM          | 1.1.1.1.1.1.1.1.1.1.1.1.1.1.1.1.1.1.1.1. | SIEM       |
| DHCP        | Ditemukan            | router           | Pada saat     | Respon SIEM                              | SIEM       |
| Starvation- | adanya               | Mikrotik         | serangan      | menunjukan                               | berhasil   |
| -           | serangan <i>dhcp</i> | merespon         | dhcp          | bahwa tingkat                            | mendeteksi |
|             | starvasion           | dengan           | starvation    | event                                    | serangan   |
|             | dimana               | menjawab         | terjadi ada   | meningkat                                |            |
|             | hacker               | dengan dhcp      | komunikasi    | dan                                      |            |
|             | mengirimkan          | offered          | yang          | menampilkan                              |            |
|             | dhcp discover        | sampai <i>ip</i> | dilakukan     | <i>log</i> yang                          |            |
|             | secara terus-        | pool router      | oleh 10.0.0.1 | diberikan                                |            |
|             | menerus              | Mikrotik         | ke 10.0.0.10  | router                                   |            |
|             |                      | habis            | dalam bentuk  | Mikrotik                                 |            |
|             |                      |                  | syslog.       | kepada SIEM                              |            |
|             |                      |                  |               |                                          |            |

Tabel 4.4: Pelaporan Network Forensic serangan DHCP Starvation

### b. Network Forensic DHCP Rogue

Pada serangan *DHCP Rogue* dilakukan analisa *network forensic* dan dilakukan pelaporan terhadap aktifitas yang ditemukan. Hasil dari analisa tersebut di laporkan pada table 4.6 dibawah ini, dan lebih detail mengenai data *network forensic* dapat diperjelas dengan merujuk pada lampiran 6.

| Serangan | Trafik Mikrotik-<br>Hacker | Respon<br>Mikrotik | Trafik<br><i>Mikrotik -</i><br><i>SIEM</i> | Respon SIEM     | Hasil<br>Serangan<br><i>SIEM</i> |
|----------|----------------------------|--------------------|--------------------------------------------|-----------------|----------------------------------|
| DHCP     | router Mikrotik            | router             | Pada saat                                  | Respon          | SIEM                             |
| Rogue    | mengirimkan                | Mikrotik           | serangan                                   | SIEM            | berhasil                         |
|          | log ke SIEM                | merespon           | dhcp rogue                                 | menunjukan      | mendeteksi                       |
|          | berupa log dhep            | dengan             | terjadi ada                                | menampilkan     | serangan                         |
|          | alert dimana               | menjawab           | komunikasi                                 | <i>log</i> yang |                                  |
|          | router Mikrotik            | dengan             | yang                                       | diberikan       |                                  |
|          | mengenali                  | mengirimkan        | dilakukan                                  | router          |                                  |
|          | keberadaan                 | dhcp alert ke      | oleh 10.0.0.1                              | Mikrotik        |                                  |
|          | <i>dhcp rogue</i> lain.    | SIEM               | ke 10.0.0.10                               |                 |                                  |
|          | UI 6                       |                    | dalam                                      |                 |                                  |
|          |                            |                    | bentuk                                     |                 |                                  |
|          |                            |                    | syslog.                                    |                 |                                  |

Tabel 4.5: Pelaporan Network Forensic serangan Dhcp Rogue

### 4.4.3 Transport Layer Attack

### a. Network Forensic SYN Flooding

Pada serangan *SYN flooding* dilakukan analisa *network forensic* dan dilakukan pelaporan terhadap aktifitas yang ditemukan. Hasil dari analisa tersebut di laporkan pada table 4.4 dibawah ini, dan lebih detail mengenai data *network forensic* dapat diperjelas dengan merujuk pada lampiran 7.

| Serangan | Trafik<br>Mikrotik-<br>Hacker | Respon<br><i>Mikrotik</i> | Trafik <i>Mikrotik -</i><br><i>SIEM</i> | Respon <i>SIEM</i>   | Hasil<br>Serangan<br><i>SIEM</i> |
|----------|-------------------------------|---------------------------|-----------------------------------------|----------------------|----------------------------------|
| SYN      | Ditemukan                     | Mikrotik                  | Saat serangan syn                       | Tidak ada            | <i>SIEM</i> tidak                |
| Flooding | trafik SYN                    | tidak bisa                | <i>flooding</i> terjadi                 | notifikasi/log       | berhasil                         |
|          | yang banyak                   | di akses                  | tidak ada                               | apapun yang          | mendeteksi                       |
|          | menggunakan                   | karena                    | komunikasi yang                         | muncul di            | serangan                         |
|          | <i>ip</i> yang                | diserang                  | dilakukan oleh                          | SIEM karena          |                                  |
|          | berbeda beda                  |                           | 10.0.0.1/10.0.0.10                      | tidak ada <i>log</i> |                                  |
|          | ke <i>ftp</i> bukti           |                           |                                         | yang                 |                                  |
|          | syn flooding                  |                           |                                         | terkirim.            |                                  |
|          | telah                         |                           |                                         |                      |                                  |
|          | dilakukan                     |                           |                                         |                      |                                  |
|          |                               |                           |                                         |                      |                                  |

Tabel 4.6: Pelaporan Network Forensic serangan SYN flooding

### 4.4.4 Application Layer Attack

#### a. Network Forensic SSH Brute Force

Pada serangan *SSH Brute Force* dilakukan analisa *network forensic* dan dilakukan pelaporan terhadap aktifitas yang ditemukan. Hasil dari analisa tersebut di laporkan pada table 4.7 dibawah ini, dan lebih detail mengenai data *network forensic* dapat diperjelas dengan merujuk pada lampiran 8.

| Serangan | Trafik<br>Mikrotik-<br>Hacker | Respon<br>Mikrotik | Trafik<br>Mikrotik -<br>SIEM                                                                                                    | Respon SIEM     | Hasil<br>Serangan<br><i>SIEM</i> |
|----------|-------------------------------|--------------------|----------------------------------------------------------------------------------------------------|-----------------|----------------------------------|
| SSH      | Ditemukan                     | router             | saat ssh                                                                                                    | Respon          | SIEM                             |
| Brute    | trafik <i>hacker</i>          | Mikrotik           | Bruteforce                                                                                                    | SIEM            | berhasil                         |
| Force    | mencoba                       | merespon           | terjadi ada                                                                                                    | menunjukan      | mendeteksi                       |
|          | login melalui                 | dengan             | komunikasi                                                                                                    | menampilkan     | serangan                         |
|          | protocol ssh                  | menjawab           | 10.0.0.1 ke                                                                                                    | <i>log</i> yang |                                  |
|          | ke router                     | dengan             | 10.0.0.10                                                                                                    | diberikan       |                                  |
|          | Mikrotik                      | mengirim           | dalam bentuk                                                                                                    | router          |                                  |
|          | secara                        | login failure      | syslog.                                                                                                    | Mikrotik        |                                  |
|          | berulang                      | kepada             |                                                                                                    |                 |                                  |
|          | ulang                         | hacker             | and the second second se |                 |                                  |

Tabel 4.7: Pelaporan Network Forensic serangan Ssh Bruteforce

### b. Network Forensic FTP Brute Force

Pada serangan *SSH Brute Force* dilakukan analisa *network forensic* dan dilakukan pelaporan terhadap aktifitas yang ditemukan. Hasil dari analisa tersebut di laporkan pada table 4.8 dibawah ini, dan lebih detail mengenai data *network forensic* dapat diperjelas dengan merujuk pada lampiran 9.

| Serangan | Trafik           | Respon        | Trafik              | Respon SIEM     | Hasil      |
|----------|------------------|---------------|---------------------|-----------------|------------|
|          | Mikrotik-        | Mikrotik      | Mikrotik -          |                 | Serangan   |
|          | Hacker           | 124 H Z       | SIEM                |                 | SIEM       |
| FTP      | Ditemukan        | router        | Pada saat           | Respon          | SIEM       |
| Brute    | trafik hacker    | Mikrotik      | serangan <i>ftp</i> | SIEM            | berhasil   |
| Force    | mencoba          | merespon      | Bruteforce          | menunjukan      | mendeteksi |
|          | login melalui    | dengan        | terjadi ada         | menampilkan     | serangan   |
|          | protocol ftp     | menjawab      | komunikasi          | <i>log</i> yang |            |
|          | ke <i>router</i> | dengan        | yang                | diberikan       |            |
|          | Mikrotik         | mengirim      | dilakukan           | router          |            |
|          | secara           | login failure | oleh 10.0.0.1       | Mikrotik        |            |
|          | berulang         | kepada        | ke 10.0.0.10        |                 |            |
|          | ulang            | hacker        | dalam bentuk        |                 |            |
|          |                  |               | syslog.             |                 |            |

 Tabel 4.8: Pelaporan Network Forensic serangan Ftp bruteforce

#### 4.5 *Post-assesment* Indeks KAMI Dinas Komunikasi dan Informatika Kota Tegal

Setelah melakukan analisis dan simulasi, dilakukan paparan terhadap hasil analisis forensik kepada Dinas Komunikasi dan Informatika Kota Tegal dan melakukan kuisioner ulang sebagai bentuk perbandingan, apa yang terjadi jika *SIEM* di Implementasikan didalam Infrastruktur Pemerintahan Kota Tegal. Peneliti melakukan *post-assesment* terhadap Dinas Komunikasi dan Informatika Kota Tegal dengan kuisioner indeks Keamanan Informasi (KAMI) untuk dapat mengukur nilai indeks Keamanan Informasi (KAMI) yang dimiliki oleh instansi tersebut.

Dengan ketergantungan dan peran kepentingan IT yang tinggi, dan dari hasil analisis serangan dan korelasinya dengan *SIEM* yang dilakukan. Terlihat pada gambar 4.18 menunjukan bahwa nilai dari Dinas Komunikasi dan Informatika Kota Tegal adalah 54, yang menunjukan tingkat kematangan keamanan informasi masih tetap di level I, dan masih di level yang sama pada saat *pre-assesment* dilakukan, akan tetapi dari aspek teknologi menunjukan adanya kenaikan poin nilai dari 35 menuju ke 54.

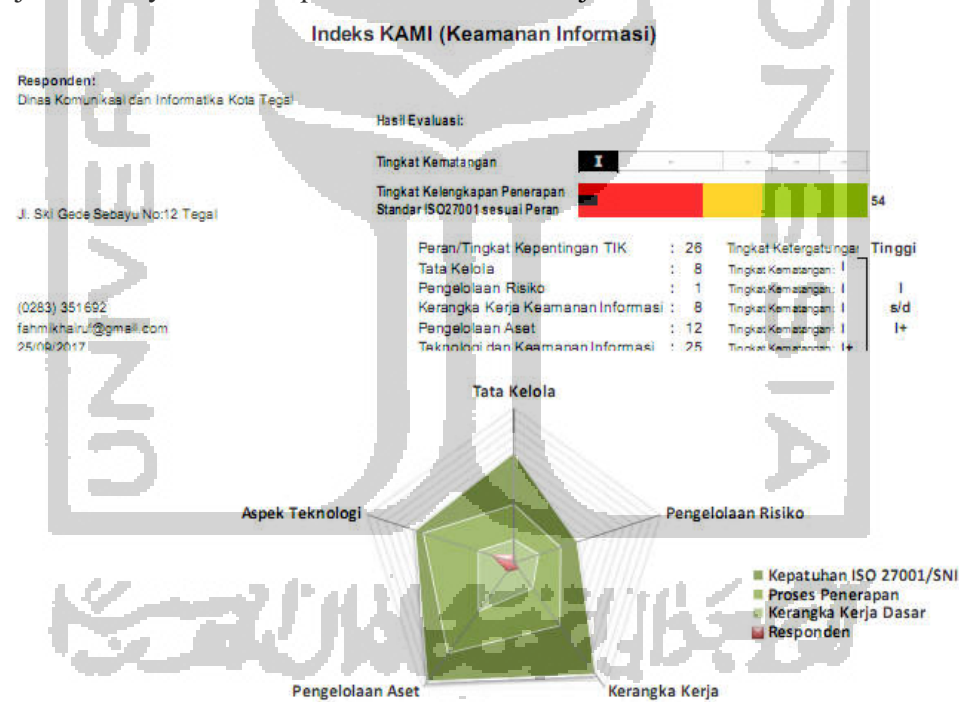

Gambar 4.18 Nilai Post-assessment indeks KAMI Diskominfo Kota Tegal

Dan untuk detail setiap aspek yang ada diukur dalam indeks dapat dilihat di grafik pada gambar 4.19 dibawah ini, terlihat tidak ada perbedaan untuk aspek tata kelola, management resiko, SOP, pengelolaan asset, hanya aspek teknologi yang menunjukan adanya kenaikan sebanyak 19 poin.

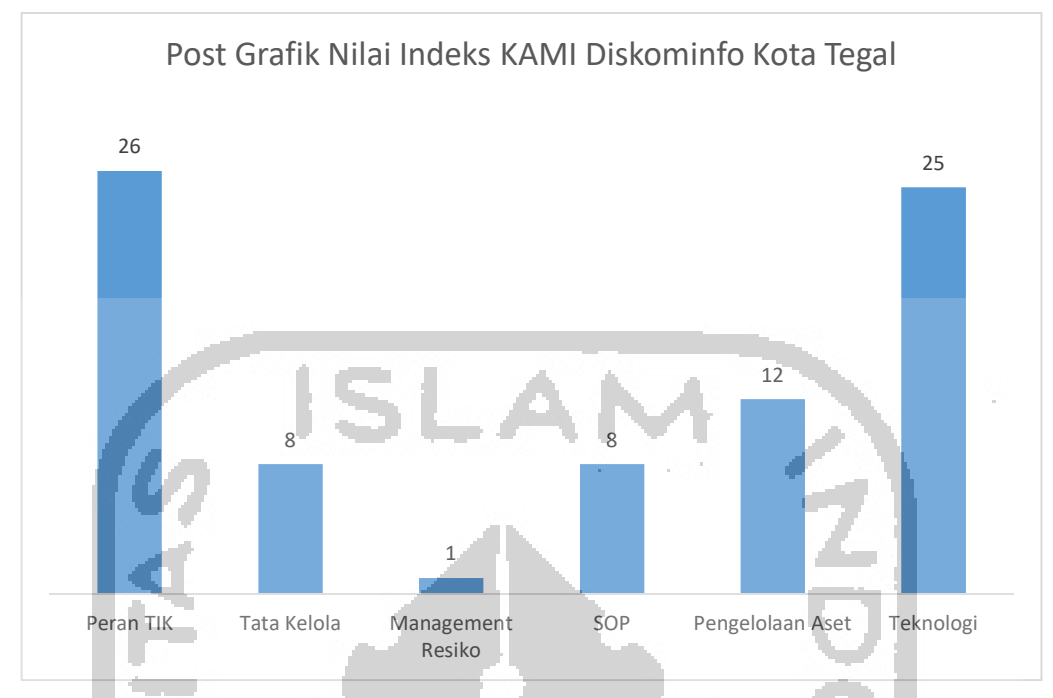

Gambar 4.19 Nilai Indeks (KAMI) Pre-Assessment Diskominfo Kota Tegal

Kenaikan nilai indeks Keamanan Informasi (KAMI) dari aspek teknologi dipengaruhi oleh beberapa poin yang ditunjukan pada tabel 4.9 dibawah ini. Tabel 4.0: Aspek Taknologi yang dipengaruhi Diskominfo Kata Tagal

| Tabel 4.9: Aspek | Teknologi yang | dipengaruhi Diskominfo | Kota Tegal |
|------------------|----------------|------------------------|------------|
|                  |                |                        | -          |

| No | Evaluasi Teknologi dan Keamanan Informasi                                                                                                    | Status                                      | Poin |
|----|----------------------------------------------------------------------------------------------------|---------------------------------------------|------|
| 1  | Apakah jaringan komunikasi disegmentasi sesuai<br>dengan kepentingannya (pembagian Instansi,<br>kebutuhan aplikasi, jalur akses khusus, dll)?                                     | Diterapkan Secara<br>Menyeluruh             | 3    |
| 2  | Apakah jaringan, sistem dan aplikasi yang<br>digunakan secara rutin dipindai untuk<br>mengidentifikasi kemungkinan adanya celah<br>kelemahan atau perubahan/keutuhan konfigurasi? | Dalam Penerapan /<br>Diterapkan<br>Sebagian | 2    |
| 3  | Apakah keseluruhan infrastruktur dimonitor untuk<br>memastikan ketersediaan kapasitas yang cukup<br>untuk kebutuhan yang ada?                                                     | Diterapkan Secara<br>Menyeluruh             | 3    |
| 4  | Apakah setiap perubahan dalam sistem informasi secara otomatis terekam di dalam <i>log</i> ?                                                                                      | Diterapkan Secara<br>Menyeluruh             | 3    |
| 5  | Apakah upaya akses oleh yang tidak berhak secara otomatis terekam di dalam <i>log</i> ?                                                                                           | Diterapkan Secara<br>Menyeluruh             | 3    |

| 6 | Apakah semua <i>log</i> dianalisa secara berkala untuk<br>memastikan akurasi, validitas dan kelengkapan<br>isinya (untuk kepentingan jejak audit dan<br>forensik)?                     | Diterapkan Secara<br>Menyeluruh | 3 |
|---|----------------------------------------------------------------------------------------------------|---------------------------------|---|
| 7 | Apakah sistem dan aplikasi yang digunakan sudah<br>menerapkan pembatasan waktu akses termasuk<br>otomatisasi proses timeouts, lockout setelah<br>kegagalan login, dan penarikan akses? | Dalam<br>Perencanaan            | 2 |
| 8 | Apakah ada rekaman dan hasil analisa (jejak audit<br>- audit trail) yang mengkonfirmasi secara rutin dan<br>sistematis?                                                                | Diterapkan Secara<br>Menyeluruh | 6 |

## 4.6 Analisa Data

## 4.6.1 Serangan dan SIEM

Dengan data yang dikumpulkan dari hasil simulasi serangan dan proses *network forensic* yang dilakukan didalam penelitian. Dilakukan perangkuman terhadap data tersebut seperti ditunjukan pada tabel 4.10 dibawah ini agar dapat dianalisa sesuai dengan kebutuhan penelitian

| No | Layer                                 | Tipe       | Tool     | Hasil di        | Hasil di      | OUTPUT     |
|----|---------------------------------------|------------|----------|-----------------|---------------|------------|
|    | Serangan                              | Serangan   |          | <b>Mikrotik</b> | SIEM          | SIEM       |
| 1  | Link Layer                            | Mac        | MacOF    | router Mikrotik | Tidak ada     | SIEM tidak |
|    |                                       | Flooding   |          | tidak           | aktifitas di  | berhasil   |
|    |                                       |            |          | memproduksi     | SIEM          | mendeteksi |
|    |                                       |            |          | log             |               | serangan   |
| 2  |                                       | Arp        | Ettercap | router Mikrotik | Tidak ada     | SIEM tidak |
|    | 10                                    | Poisioning |          | tidak           | aktifitas di  | berhasil   |
|    | 1 1 1 1 1 1 1 1 1 1 1 1 1 1 1 1 1 1 1 |            |          | memproduksi     | SIEM          | mendeteksi |
|    |                                       |            |          | log             |               | serangan   |
| 3  | 1000                                  | CDP        | Yersinia | router Mikrotik | Tidak ada     | SIEM tidak |
|    |                                       | Flooding   | 11. L    | tidak           | aktifitas di  | berhasil   |
|    | - °                                   |            | 1        | memproduksi     | SIEM          | mendeteksi |
|    |                                       |            |          | log             |               | serangan   |
| 4  | Network                               | DHCP       | Yersinia | router Mikrotik | Ada aktifitas | SIEM       |
|    | Layer                                 | Starvation |          | memproduksi     | di SIEM       | berhasil   |
|    |                                       |            |          | log             |               | mendeteksi |
|    |                                       |            |          |                 |               | serangan   |
| 5  |                                       | DHCP       | Yersinia | router Mikrotik | Ada aktifitas | SIEM       |
|    |                                       | Rogue      |          | memproduksi     | di SIEM       | berhasil   |
|    |                                       |            |          | log             |               | mendeteksi |
|    |                                       |            |          |                 |               | serangan   |

Tabel 4.10: Rangkuman Network Forensic Simulasi Serangan

| 6 | Transport   | Syn        | Hping3 | router Mikrotik | Tidak ada     | SIEM tidak |
|---|-------------|------------|--------|-----------------|---------------|------------|
|   | Layer       | Flooding   |        | tidak           | aktifitas di  | berhasil   |
|   |             |            |        | memproduksi     | SIEM          | mendeteksi |
|   |             |            |        | log             |               | serangan   |
| 7 | Application | SSH        | Hydra  | router Mikrotik | Ada aktifitas | SIEM       |
|   | Layer       | Bruteforce |        | memproduksi     | di SIEM       | berhasil   |
|   |             |            |        | log             |               | mendeteksi |
|   |             |            |        |                 |               | serangan   |
| 8 |             | FTP        | Hydra  | router Mikrotik | Ada aktifitas | SIEM       |
|   | 1.1.1       | Bruteforce |        | memproduksi     | di SIEM       | berhasil   |
|   |             |            |        | log             |               | mendeteksi |
|   |             |            |        |                 |               | serangan   |

Dari data yang ada pada table 4.10 dapat kita lihat bahwa penggunaan *SIEM* dapat mendeteksi 4 dari 8 serangan yang dilakukan dalam penelitian ini, penggunaan *SIEM* dirasa mampu mendeteksi serangan yang ada walaupun ada beberapa serangan yang tidak dikenali oleh *SIEM* karena *router Mikrotik* tidak memproduksi Log yang harusnya dikirimkan ke *SIEM*.

### 4.6.2 Indeks Kami

Setelah dilakukan *pre* dan *post-assessment* indeks Keamanan Informasi (KAMI) terhadap Dinas Komunikasi dan Informatika Kota Tegal bisa terlihat perbandingan nilai indeks Keamanan Informasi (KAMI) pada gambar 4.20 dibawah ini.

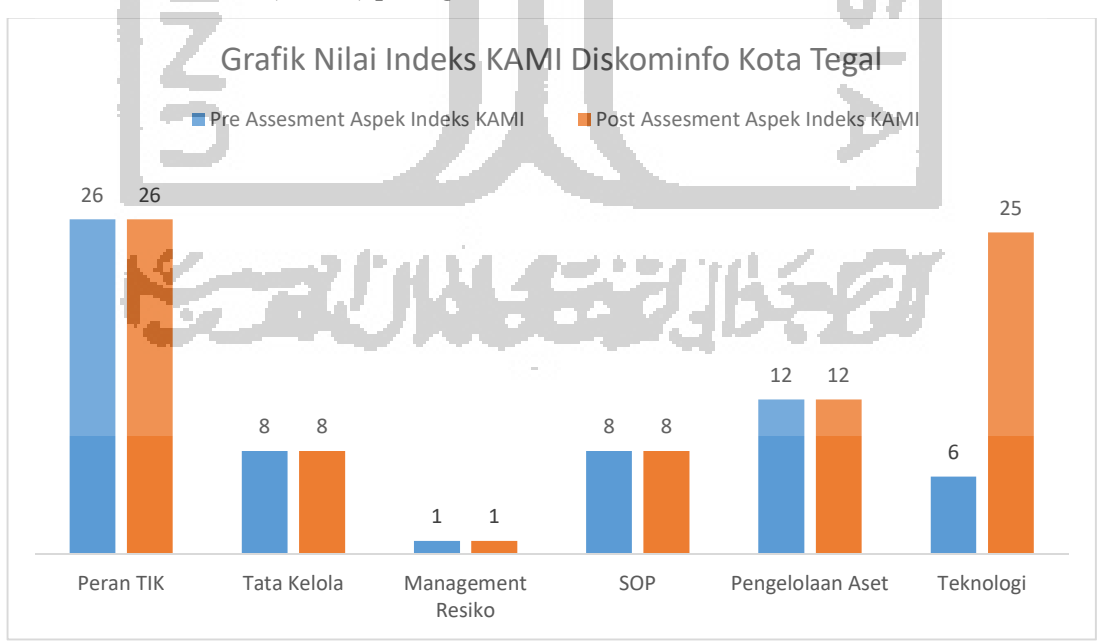

Gambar 4.20 Nilai indeks (KAMI) Pre dan Post-assessment Diskominfo Kota Tegal

Hasil perbandingan diatas menujukan bahwa penggunaan *SIEM* dapat membantu menaikan nilai poin untuk aspek Teknologi yang ada pada indeks Keamanan Informasi (KAMI) akan tetapi tidak berpengaruh pada aspek-aspek yang lain. Terlihat bahwa nilai dari Dinas komunikasi dan informatika Kota tegal adalah 54, dari sebelummnya adalah 35 poin, yang menunjukan tingkat kematangan keamanan informasi masih di level I, masih di level yang sama pada saat *pre-assesment* dilakukan, akan tetapi dari aspek Teknologi menunjukan adanya perubahan nilai dari 6 menuju ke 25.

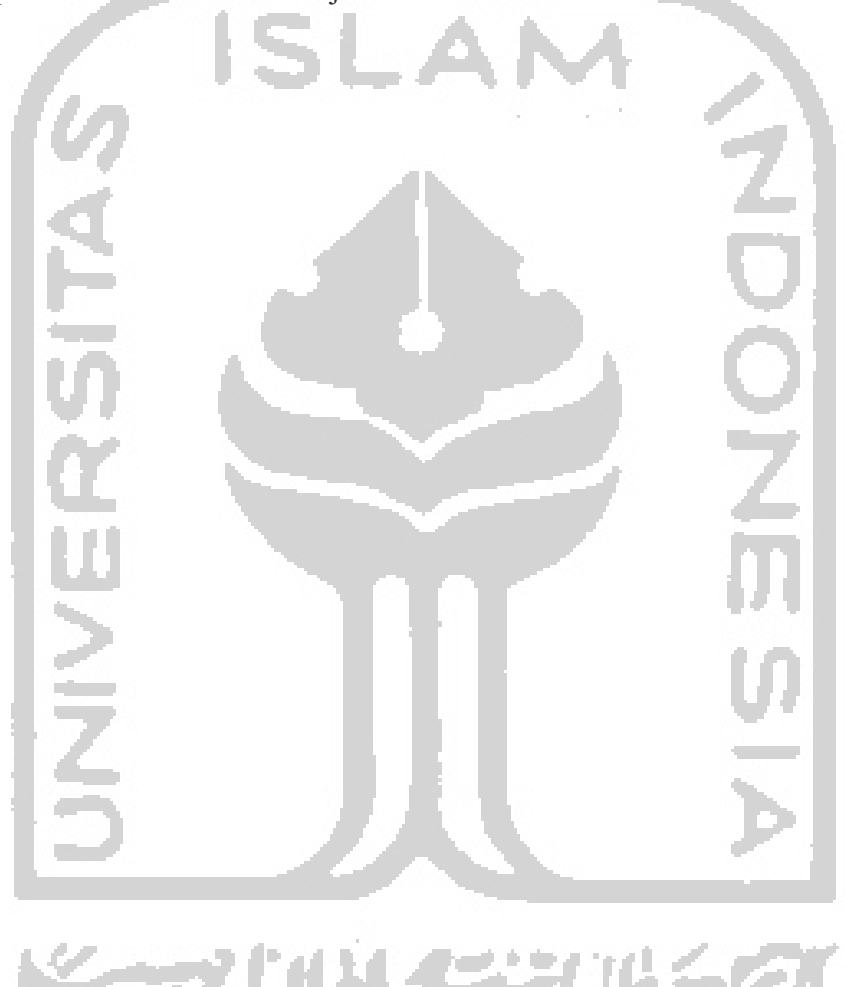